2025.4.14

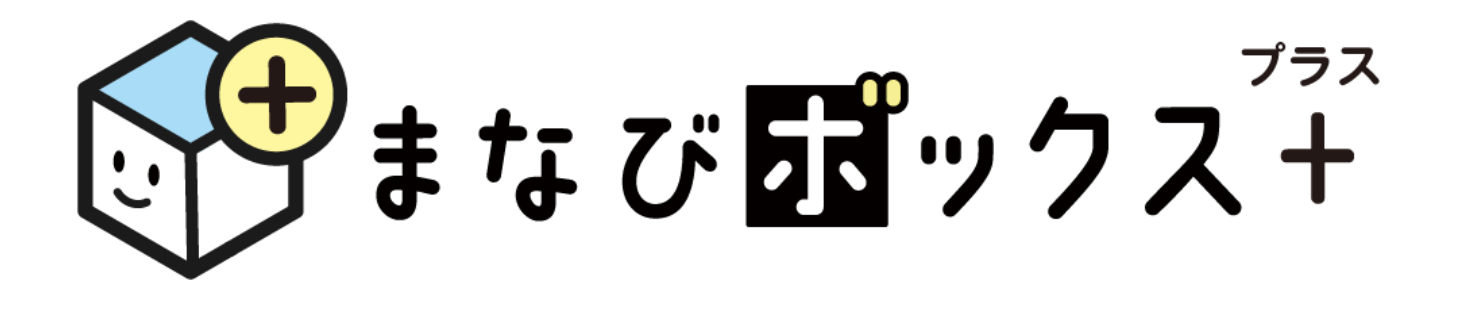

## 生徒用マニュアル 要点まとめチェック用

※画面は開発途中のものです。 実際とは仕様が異なる場合があります。

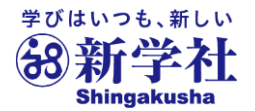

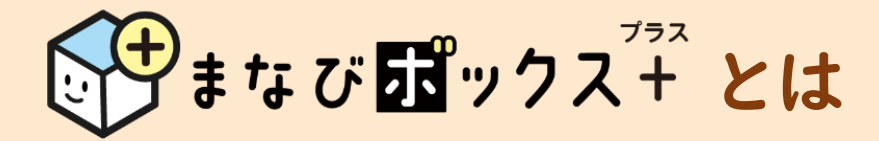

# 要点まとめチェック は、 こ Sing ブック という電子書籍システム上で ご利用いただきます。

**いまなび 
弱ックス<sup>737</sup>** は、自分の学びの足あとを記録し、自分自身の学びの ふりかえりや次の学びに向けた調整に使うための学習管理システム(LMS)です。

デジタルブックである Sing ブック 上のふせんやマーカー、メモや閲覧履歴などの 学習履歴を残して、確認するためには、 State Bar の利用が必要となります。

Sing ブック まなび 13ックス+ ①「まなびボックスプラス」から入ると ①ログイン ②デジタル教材へのアクセス 自動的に自分専用ページを表示 ②「要点まとめチェック」の利用 ③先生からの課題の確認と実施… ④学習結果のふりかえり 🛶 ⇒自学自習、先生からの課題実施 ③「要点まとめチェック」の学習結果の記録

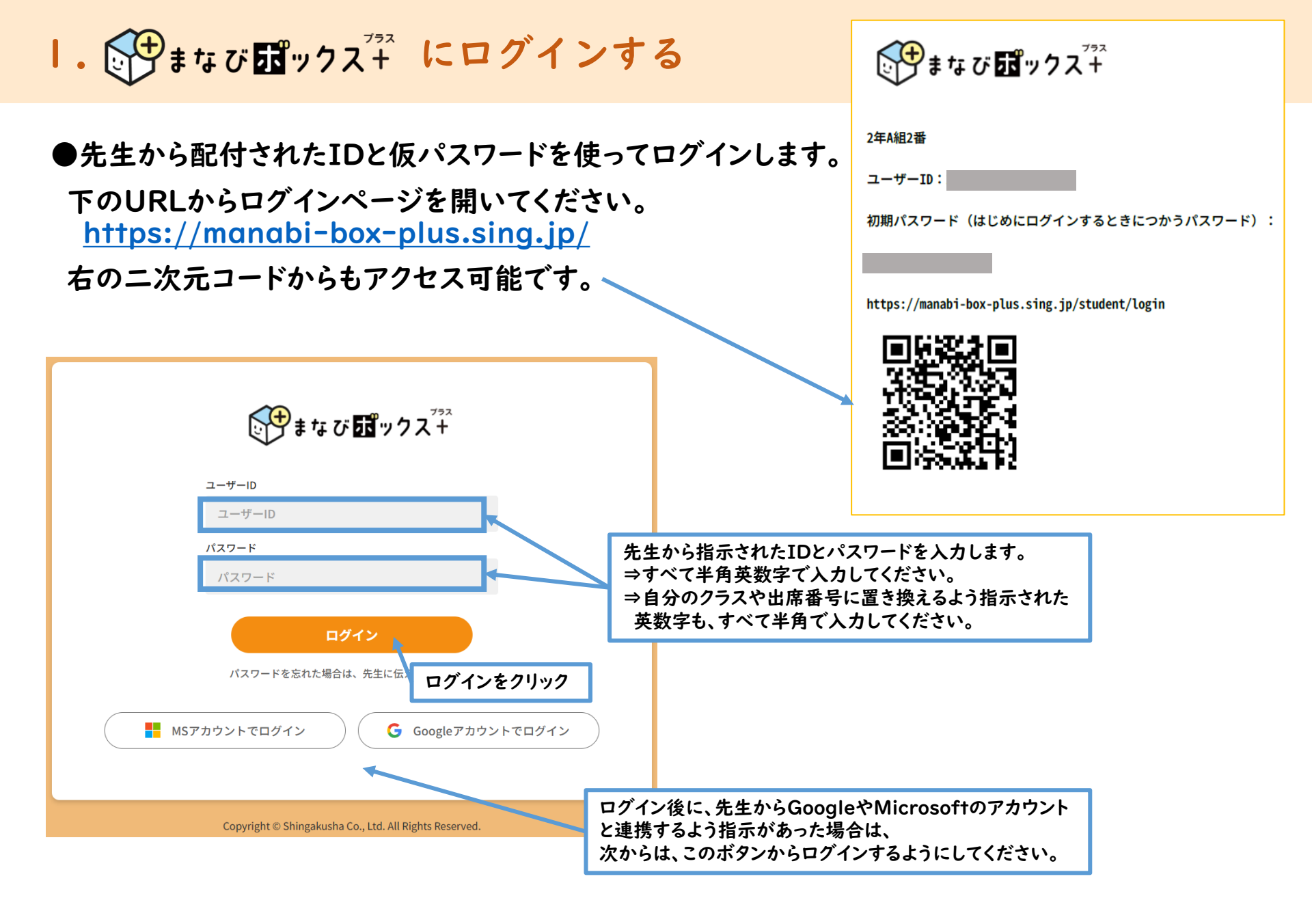

**Ⅰ. いまなびポックス<sup>アネ</sup> にログインする** 

#### ●パスワード変更画面が表示されます。

最初のボックスには先生から伝えられた仮のパスワードを入れ、「新しいパスワード」のところには、 先生から伝えられたものとは違うパスワードをいれましょう。

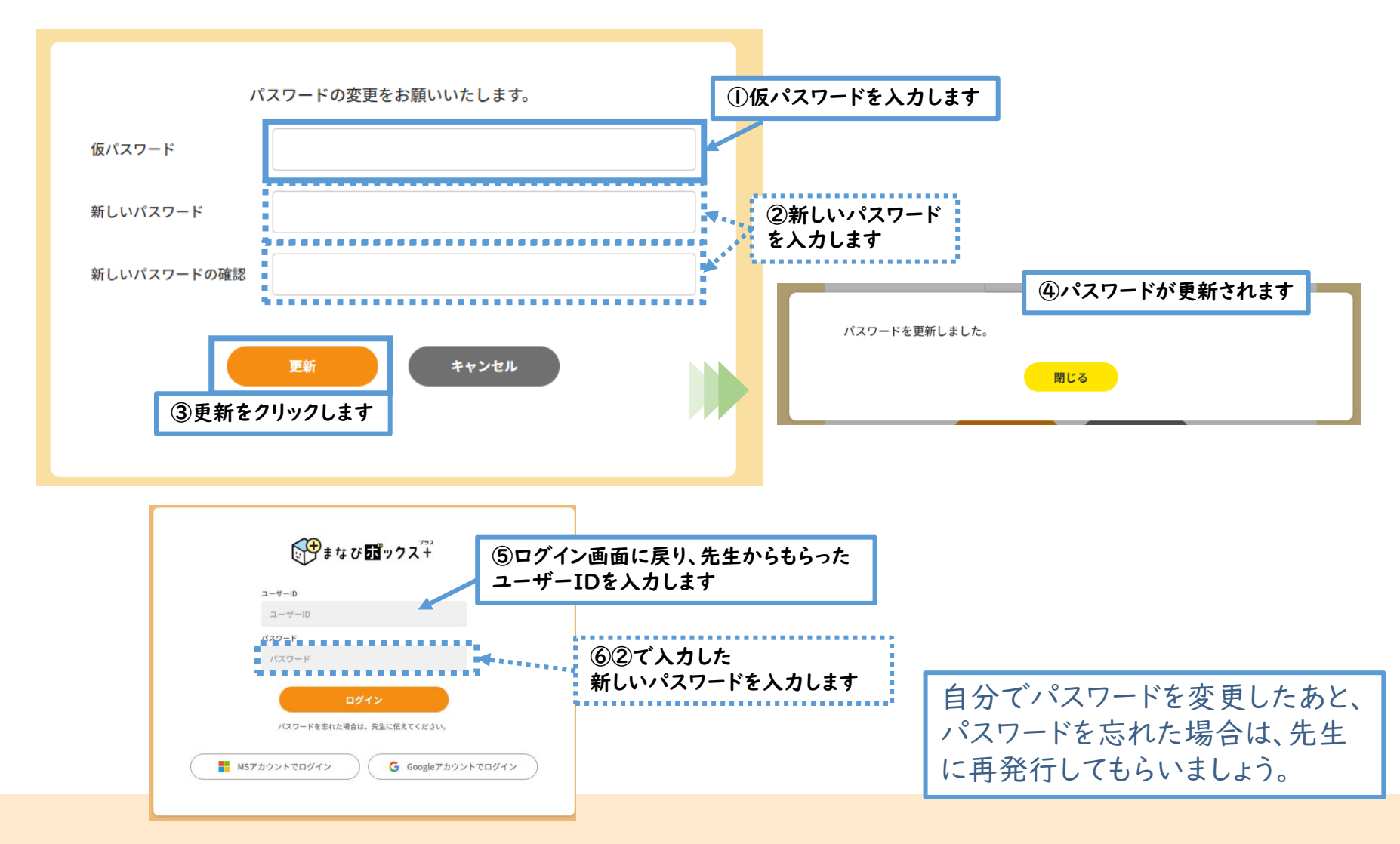

2.アカウント連携

●画面左下の歯車マーク 🌞をクリックして設定画面を開きます。 基本情報 ニックネーム 編集 先生の指示にしたがい、 パスワード更新 「MSアカウントを連携」か まなび 10 ックスキ パスワード 京都市立新学中学校 2年 1組 1番 taroさん □ ログアウト 「Googleアカウントを連携」ボタ 1/6 課題について 🔒 お知らせ一覧 > ンをクリック 配信されたテスト 先生の指示に従って取り組みましょう! アカウント連携 Q 1/10 未公朋 英語 英語1 iii MSアカウントを連携 Microsoft 未連携 未連携 Googleアカウントを連携 Google 自分から 社会 国語 理科 2024年度 学力向上TSP 2年 国語 1回 2024年度 学力向上TSP 2年 社会 1回 2024年度 学力向上TSP 2年 理科B 1 Microsoft Microsoft ふりかえり&フォロー問題 出題のポイント 回 ふりかえり&フォロー問題 サインイン 国語1 社会1 理科B + メール、電話、Skype p.0~p.0 p.0~p.0 p.0~p.0 12/31まで 1/13まで 12/31まで パスワードの入力 アカウントをお持ちではない場合、作成できます。 アカウントにアクセスできない場合 ..... 数学 社会 英語 2024年度 学力向上TSP 2年 社会 1回 2024年度 学力向上TSP 2年 数学 1回 2024年度 学力向上TSP 2年 英語 1回 パスワードを忘れた場合 尼る ふりかえり&フォロー問題 ふりかえり&フォロー問題 出題のポイント 社会1 数学1 英語1 p.0~p.0 p.0~p.0 p.0~p.0 1/13まで 1/6まで 1/11まで Q サインインオプション 画面は学校のシステムによ り異なります。先生の指示 アカウントとパスワードを入力し、 左下歯車マークをクリック 「次へ」等をクリックしていきます。 にしたがって進めましょう。

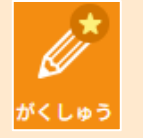

### 3.トップ(がくしゅう) 画面の説明

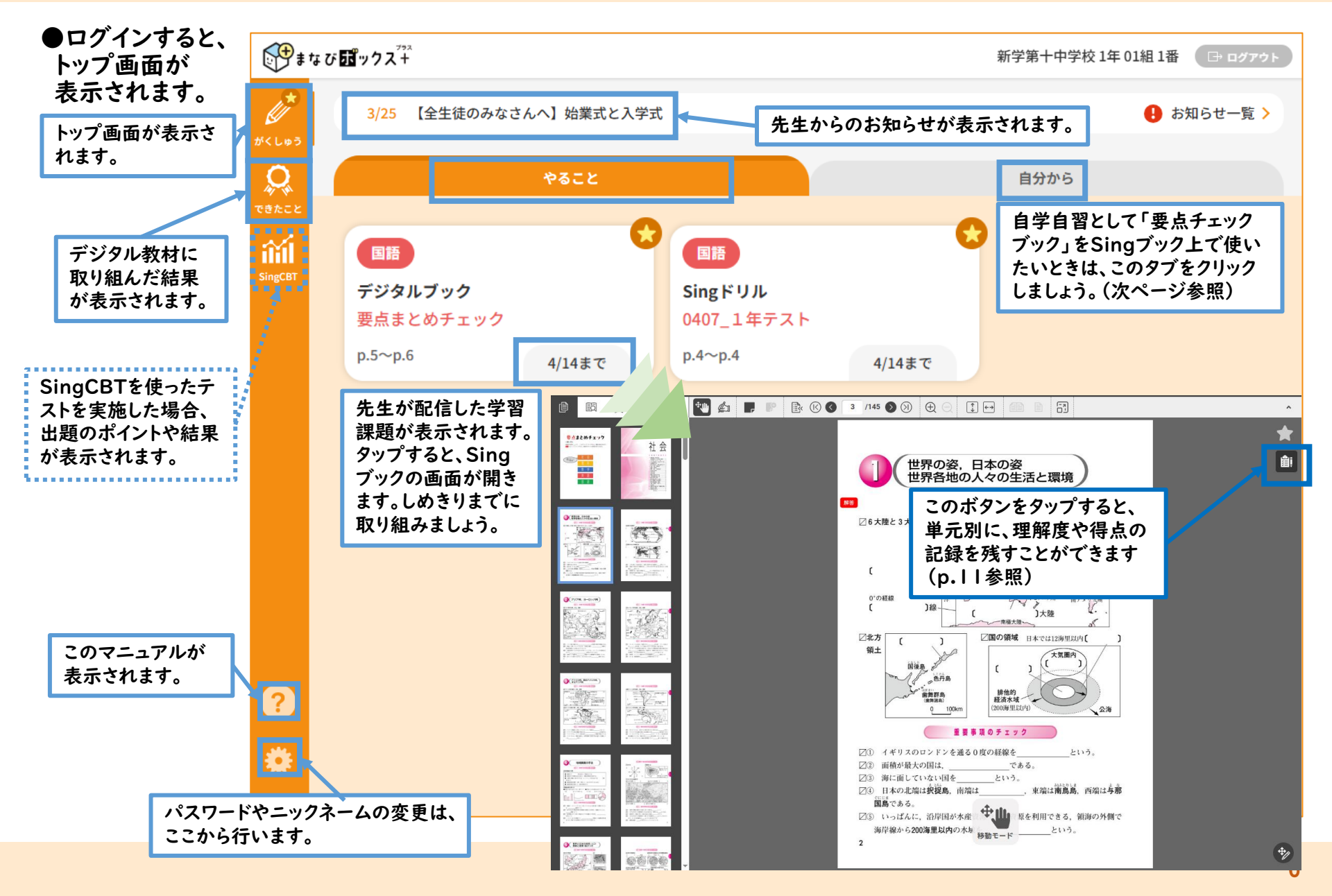

3.トップ(がくしゅう)画面の説明 がくしゅう

#### ●トップ画面は、最初は「やること」画面(前のページ)が表示されています。 「自分から」タブクリックすることで、この画面が開きます。

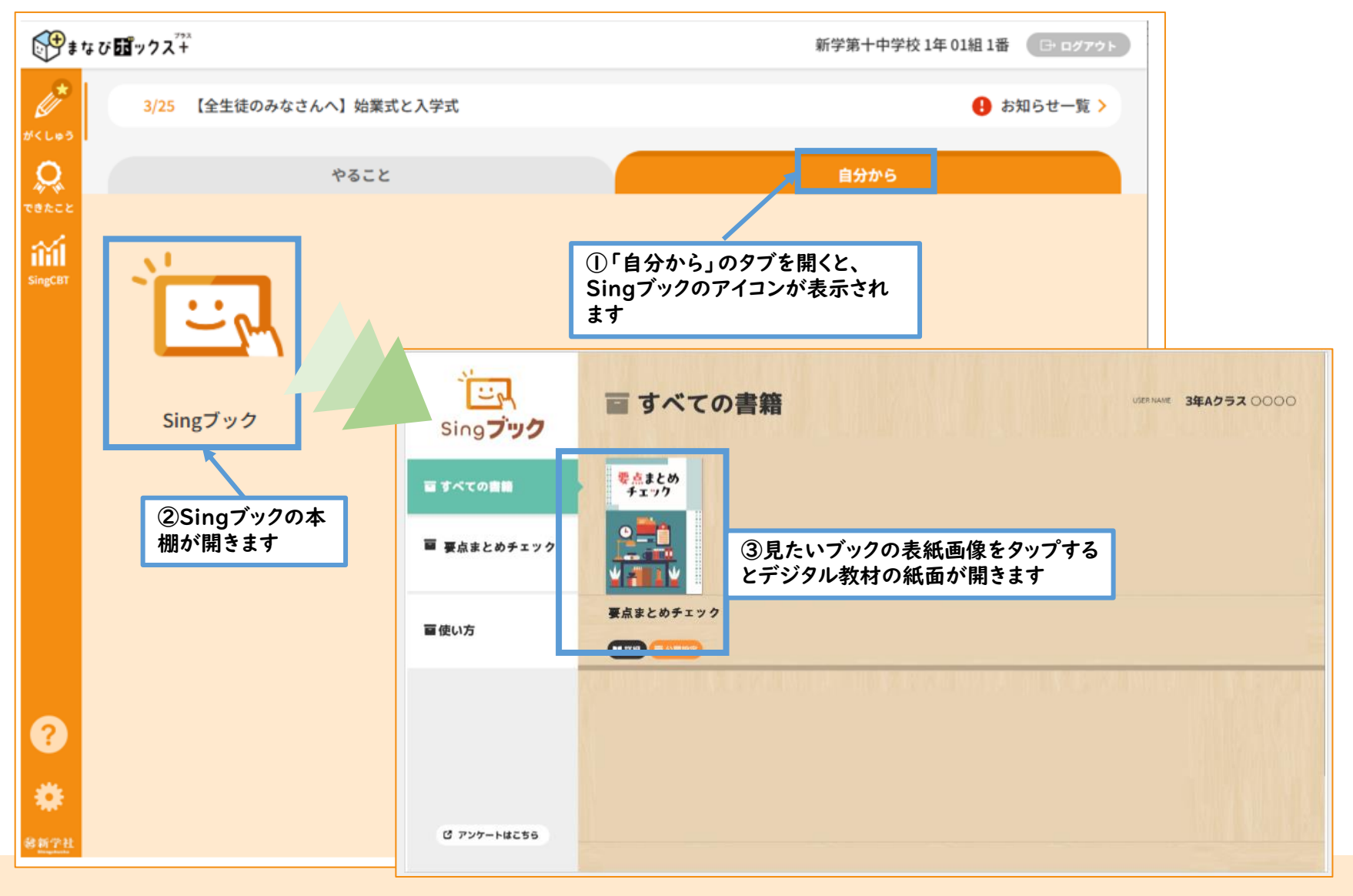

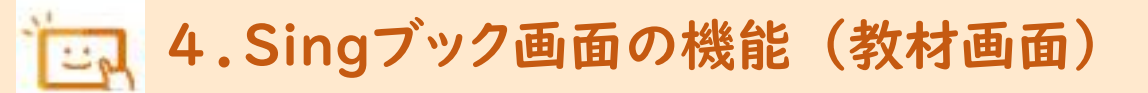

Singブック「要点まとめチェック」教材画面

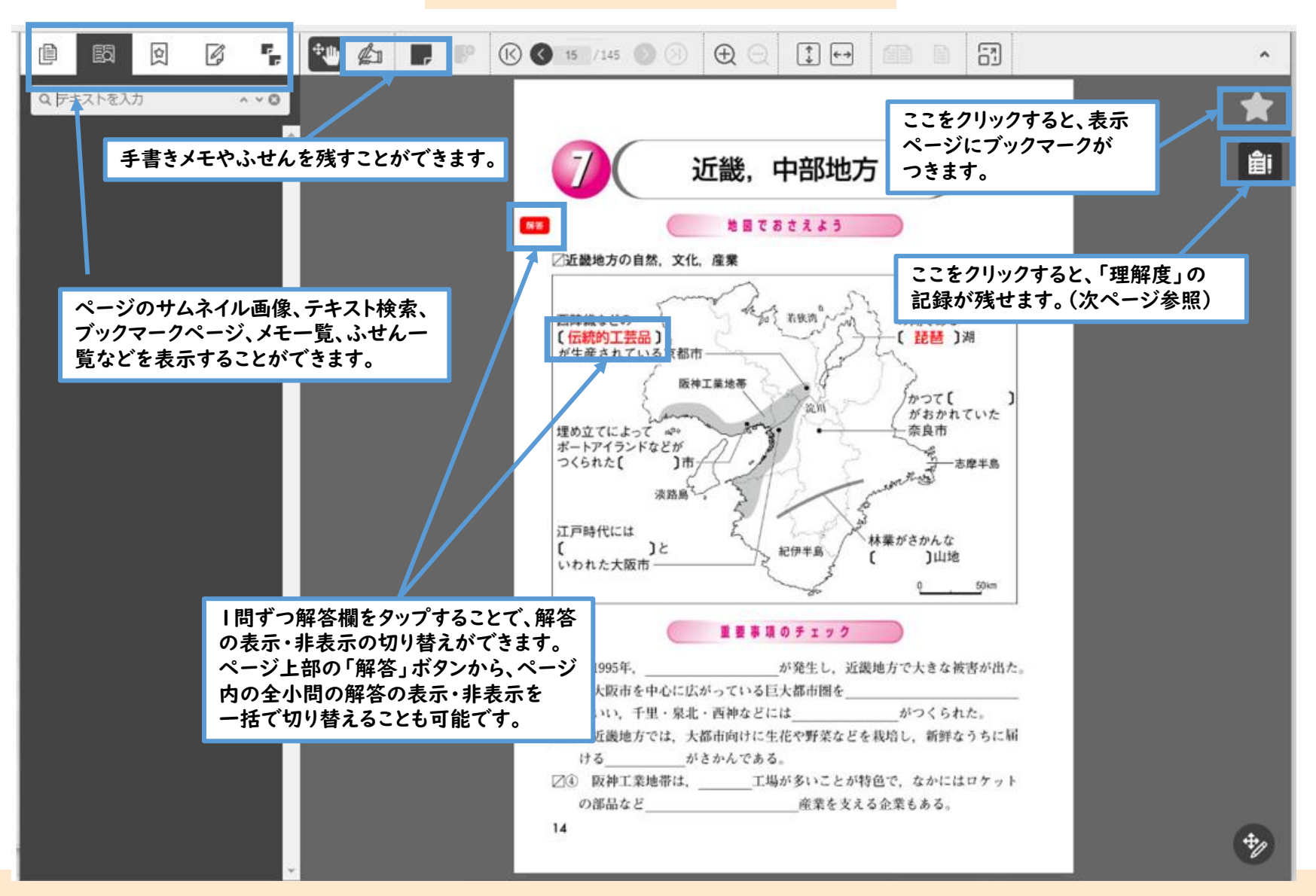

## 5.Singブック画面の機能(理解度記録画面)

#### Singブック「要点まとめチェック」理解度記録画面

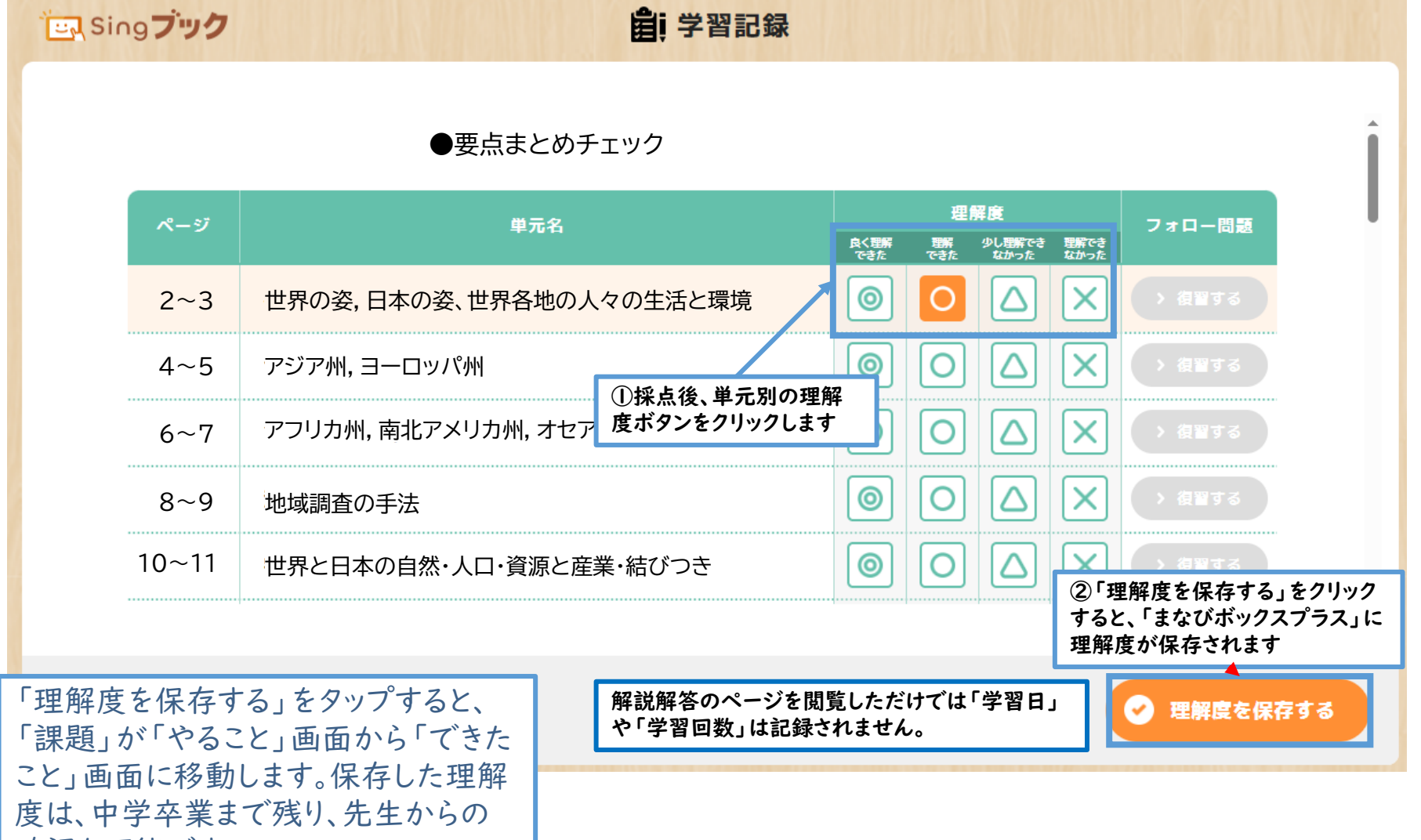

確認も可能です。

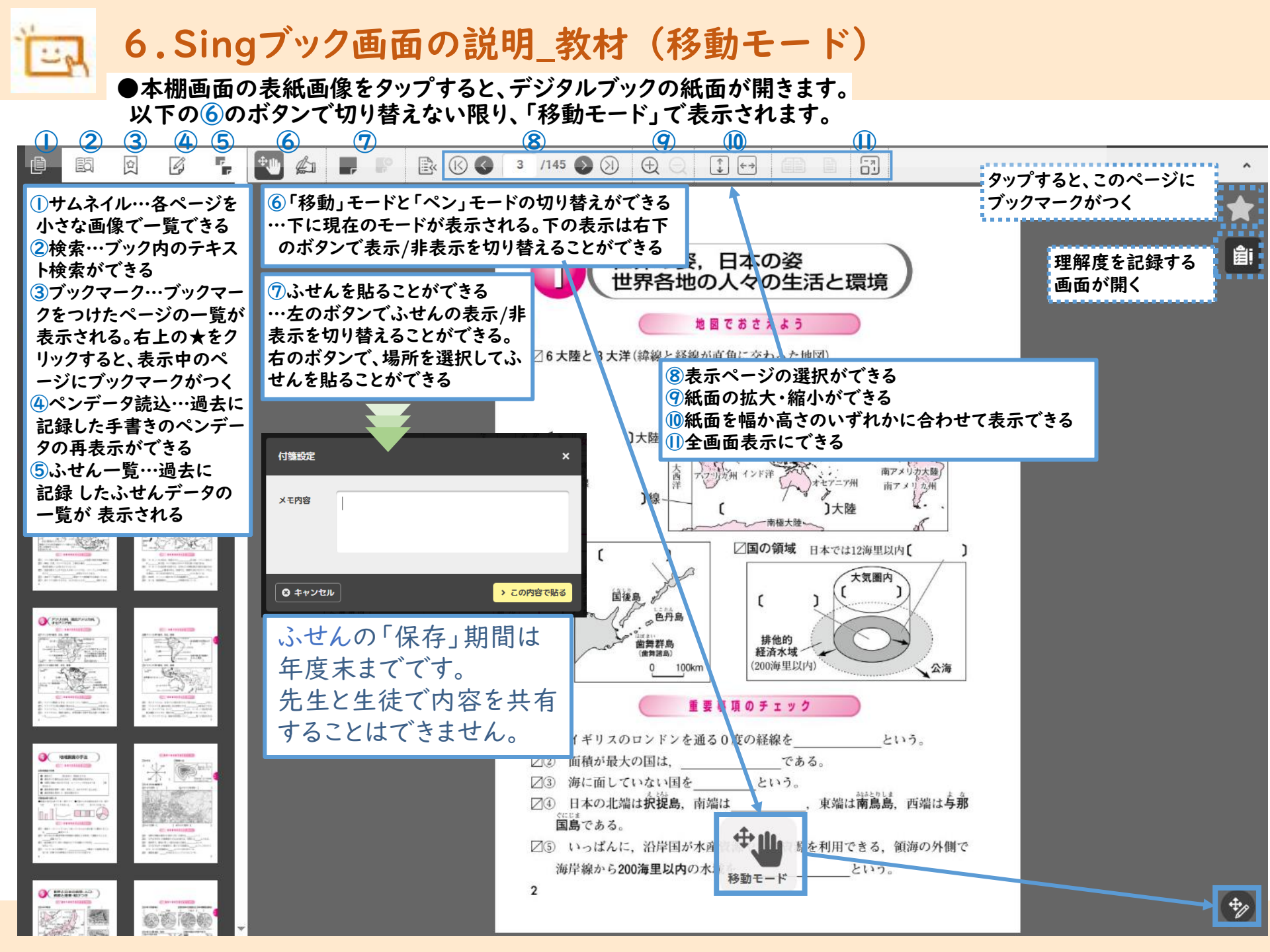

### 7.Singブック画面の説明\_教材(ペンモード)

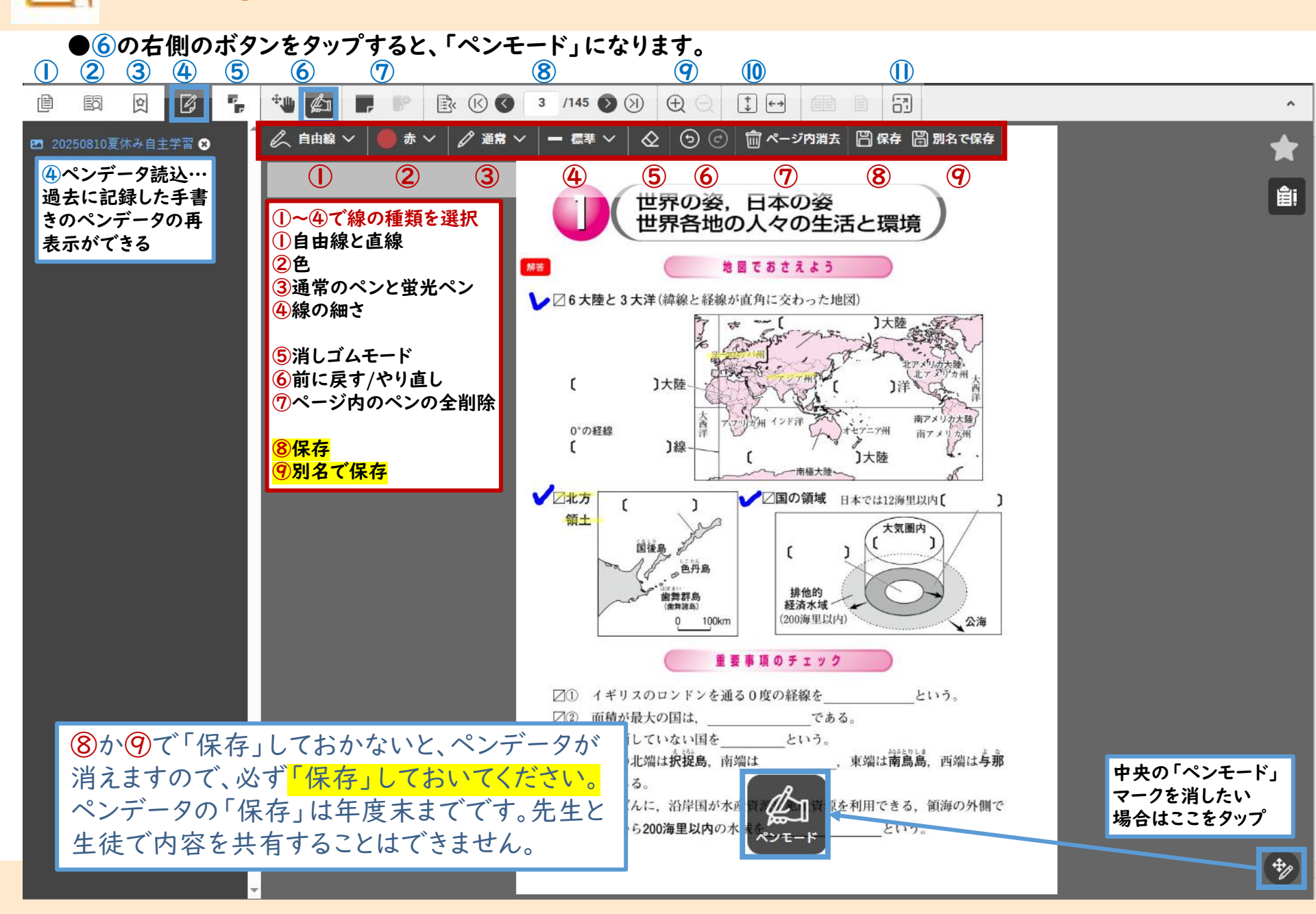

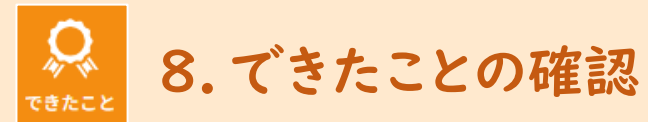

|                            |                                                         | T                                            | きたこと                                                             | 画面             |                         |                                        |                     |                        |      |
|----------------------------|---------------------------------------------------------|----------------------------------------------|------------------------------------------------------------------|----------------|-------------------------|----------------------------------------|---------------------|------------------------|------|
| tri< Lipj                  | できたこと     6       数料 すべて >     最後にやった日 すべて >     新しい順 > |                                              | 「できたこと」画面の「できたこと」タブか<br>らは、先生から出された課題のうち、完了<br>済のものが課題ごとに表示されます。 |                |                         |                                        | 2                   |                        |      |
| できたこと<br>Finifi<br>SingCBT | 国語<br>0407要点まとめチェック<br>デジタルブック<br>3ページ〜4ページ             | <b>4</b> /7                                  |                                                                  |                |                         |                                        | 完了済の言               | 果題の個数が表示され             | れます。 |
|                            | HILLES<br>DECE                                          | できたこと<br>教科 国語 > 教科書教材 要点まとめチェック             | ~                                                                | デジタルブッ         | 全<br>7                  | 単元一覧                                   |                     |                        |      |
|                            | SingCBT                                                 | 社会 世界の姿,日本の姿,世界各地の人々の生活と環境<br>社会 アジア州,ヨーロッパ州 | ページ・回<br>3-4<br>5-6                                              | 種別<br>確認<br>確認 | 理解度<br>良く理解できた<br>理解できた | 回数<br>1 <sup>•</sup><br>1 <sup>•</sup> |                     |                        |      |
| <b>?</b><br>**             |                                                         |                                              |                                                                  |                |                         | 「全単<br>単元別                             | ・元一覧」タブか<br>別の学習状況の | らは、教科・教材ごと<br>確認ができます。 | 12   |
|                            | 記録した理解度を<br>ふりかえりをしたり<br>采めたりしましょう                      |                                              |                                                                  |                |                         |                                        |                     |                        |      |
|                            | 参新子社<br>Waganata                                        | 4                                            |                                                                  |                |                         |                                        |                     |                        | •    |